Select the TempTrak link on K Net to reach the system log in screen:

| System Login         Northwest Kidney Centers         Username:         Password:         LOGIN         StempTrak 5.0.5244         Licensed To: Northwest Kidney         0 1999-2016 Cooper-Atkins Corporation         Patent #6,850,861         Other Patents Pending | {~~}                   |                                                                                                    |
|----------------------------------------------------------------------------------------------------|------------------------|----------------------------------------------------------------------------------------------------|
| Username:<br>Password:<br>LOGIN<br>TempTrak 5.0.5244<br>Licensed To: Northwest Kidney<br>© 1999-2016 Cooper-Atkins Corporation<br>Patent #6,850,861<br>Other Patents Pending                                                                                           | Cooper<br>ATKINS®      | System Login<br>Northwest Kidney Centers                                                                                                  |
| LOGIN<br>TempTrak 5.0.5244<br>Licensed To: Northwest Kidney<br>© 1999-2016 Cooper-Atkins Corporation<br>Patent #6,850,861<br>Other Patents Pending                                                                                                    | Username:<br>Password: |                                                                                                    |
| TempTrak 5.0.5244<br>Licensed To: Northwest Kidney<br>© 1999-2016 Cooper-Atkins Corporation<br>Patent #6,850,861<br>Other Patents Pending                                                                                                    |                        | LOGIN                                                                                                    |
|                                                                                                    |                        | TempTrak 5.0.5244<br>Licensed To: Northwest Kidney<br>© 1999-2016 Cooper-Atkins Corporation<br>Patent #6,850,861<br>Other Patents Pending |

Log in to the application by using nkc for both the user name and password. You will see the following screen, which shows all of the NKC sensors, and their status. Green indicates the refrigerator or freezer is in the correct range, red indicates too hot, and blue indicates too cold.

| TempTrak Alert 4 sensor(s                                                                  | ) have triggered a communication alarm                                                     |                                                                                             |                                                                                               | Northwest Kidney Centers                                                                                                    |
|--------------------------------------------------------------------------------------------|--------------------------------------------------------------------------------------------|---------------------------------------------------------------------------------------------|-----------------------------------------------------------------------------------------------|----------------------------------------------------------------------------------------------------|
|                                                                                            |                                                                                            |                                                                                             | Password ? Settings                                                                           | Logged in as: nkc                                                                                                    |
| 411.02                                                                                     |                                                                                            |                                                                                             |                                                                                               |                                                                                                    |
| All Sensors<br><u>AKC_Med Ref</u><br>Med Refrigerator<br>TEMP (WIFI)                       | BKC_Med Ref                                                                                | EBKC_Med_Ref<br>Med_Refrigerator<br>TEMP (WFI)                                              | EKC_Med Ref<br>Med Refrigerator<br>TEMP (WIFI)                                                | Employee Health_1st Floo_ Med Refrigerator TEMP (WFI)                                                                           |
| 3.0° C                                                                                     | 7.0° C                                                                                     | 3.2° C                                                                                      | 4.5° C                                                                                        | 3.2° C                                                                                                    |
| Alarm Range: 2.0°C to 8.0°C<br>Reading: 02/04/2016 05:00:00 PM<br>Sensor ID: C998087E / 2  | Alarm Range: 2.0°C to 8.0°C<br>Reading: 02/04/2016 05:30:00 PM<br>Sensor ID: C997DDE9 / 2  | Alarm Range: 2.0°C to 8.0°C<br>Reading: 02/04/2016 05:00:00 PM<br>Sensor D: C997FF6C / 2    | Alarm Range: 2.0°C to 8.0°C<br>Reading: 02/04/2016 05:00:00 PM<br>Sensor ID: C997E8E9 / 2     | Alarm Range:         2.0°C to 8.0°C           Reading:         02/04/2016 05:00:00 PM           Sensor ID:         C9980E9C / 2 |
| Harnital Sonvicor Pof 2n                                                                   |                                                                                            |                                                                                             |                                                                                               |                                                                                                    |
| Med Refrigerator (2nd Floor Se ()                                                          | KKC_Med Ket<br>Med Refrigerator<br>TEMP (W/FI)                                             | KLKC - HH/PD<br>Medication Refrigerator<br>TEMP (WIFI)                                      | KLKC_Med Ref<br>Med Refrigerator<br>TEMP (WIFI)                                               | LCKC_Med Ref<br>Med Refrigerator<br>TEMP (WFI)                                                                                  |
| цод <mark>а</mark> 5.9° С                                                                  | 3.6° C                                                                                     | 3.0° C                                                                                      | 3.6° C                                                                                        | 3.6° C                                                                                                    |
| Alarm Range: 2.0°C to 8.0°C<br>Reading: 02/04/2016 05:00:00 PM<br>Sensor ID: C0980DD6 / 2  | Alarm Range: 2.0°C to 8.0°C<br>Reading: 02/04/2016 05:00:00 PM<br>Senser ID: C0980E95 / 2  | Alarm Range: 2.0°C to 8.0°C<br>Reading: 02/04/2016 05:30:00 PM<br>Senser D: C0980076 / 2    | Alarm Range: 2.0°C to 8.0°C<br>Reading: 02/04/2016 05:30:00 PM<br>Sensor ID: C0971C0F / 2     | Alarm Range:         2.0°C to 8.0°C           Reading:         02/04/2016 05:00:00 PM           Sensor D:         C0000883 / 2  |
| LWKC Med Ref                                                                               | PAKC Med Ref                                                                               | Pharmacy: Ambient Temp                                                                      | Pharmacy: Freezer                                                                             | Pharmacv: Insulin                                                                                                    |
| Med Refrigerator<br>TEMP (WIFI)                                                            | Med Refrigerator<br>TEMP (WIFI)                                                            | Room Temperature<br>TEMP (WIFI)                                                             | Med Freezer-East (lower)<br>TEMP (WIFI)                                                       | Med Refrigerator-West<br>TEMP (WFI)                                                                                             |
| 1.8° C                                                                                     | 5.1° C                                                                                     | 20.9° C                                                                                     | -30.1° C                                                                                      | 3.1° C                                                                                                    |
| Alarm Range: 2.0°C to 8.0°C<br>Reading: 02/04/2016 05:30:00 PM<br>Sensor D: C997E8E4 / 2   | Alarm Range: 2.0°C to 8.0°C<br>Reading: 02/04/2016 05:00:00 PM<br>Sensor ID: C99723FD / 1  | Alarm Range: 15.0°C to 25.0°C<br>Reading: 02/04/2016 05:30:00 PM<br>Sensor ID: C9980973 / 1 | Alarm Range: -40.0°C to -10.0°C<br>Reading: 02/04/2016 05:00:00 PM<br>Sensor ID: C9980A4A / 1 | Alarm Range:         2.0°C to 8.0°C           Reading:         02/04/2016 05:30:00 PM           Sensor ID:         C9980973 / 2 |
| <u>Pharmacy: Main</u><br>Med Refrigerator-East (upper)<br>TEMP (VNFI)                      | Pharmacy: Will Call<br>Ned Refrigerator-South<br>TEMP (WIFI)                               | <u>RKC #1_Med Ref</u><br>Med Refrigerator 1<br>TEMP (WIFI)                                  | RKC #2_Med Ref<br>Med Refrigerator 2<br>TEMP (WIFI)                                           | RKC - HH/PD<br>Medication Refrigerator<br>TEMP (WFI)                                                                            |
| 4.8° C                                                                                     | 2.7° C                                                                                     | 4.2° C                                                                                      | 3.4° C                                                                                        | 6.0° C                                                                                                    |
| Alarm Range: 2.0°C to 8.0°C<br>Reading: 02/04/2016 05:00:00 PM<br>Sensor D: C9980A4A / 2   | Alarm Range: 2.0°C to 8.0°C<br>Reading: 02/04/2016 05:00:00 PM<br>Sensor ID: C9980BDA / 2  | Alarm Range: 2.0°C to 8.0°C<br>Reading: 02/04/2016 05:00:00 PM<br>Sensor ID: C9980886 / 2   | Alarm Range: 2.0°C to 8.0°C<br>Reading: 02/04/2016 05:00:00 PM<br>Sensor ID: C997FFC8 / 2     | Alarm Range:         2.0°C to 8.0°C           Reading:         02/04/2016 05:30:00 PM           Sensor ID:         C9980BD0 / 2 |
| RS                                                                                         | RS                                                                                         | rst                                                                                         | rs1                                                                                           | SeaKC - 3rd Floor                                                                                                    |
| TEMP (WIFI)                                                                                | TEMP (WIFI)                                                                                | TEMP (WIFI)                                                                                 | TEMP (WIFI)                                                                                   | Med Refrigerator<br>TEMP (WIFI)                                                                                                 |
| No Reading                                                                                 | No Reading                                                                                 | No Reading                                                                                  | No Reading                                                                                    | 6.4° C                                                                                                    |
| Alarm Range: [No Alarm Profile Set]<br>Reading: No Contact Made<br>Sensor ID: C99670CE / 1 | Alarm Range: [No Alarm Profile Set]<br>Reading: No Contact Made<br>Sensor ID: C99670CE / 2 | Alarm Range: [No Alarm Profile Set]<br>Reading: No Contact Made<br>Sensor ID: C9967160 / 1  | Alarm Range: [No Alarm Profile Set]<br>Reading: No Contact Made<br>Sensor ID: C9967160 / 2    | Alarm Range:         2.0*C to 8.0*C           Reading:         02/04/2016 05:00:00 PM           Sensor ID:         C997FFC3 / 2 |
|                                                                                            |                                                                                            | · · · · · · · · · · · · · · · · · · ·                                                       | <u> </u>                                                                                      |                                                                                                    |
| SeaKC - HH_4th Floor                                                                       | SeaKC - PD_4th Foor<br>Med Refrigerator                                                    | SeaKC - SCU_2nd Floor<br>Medication Room                                                    | SKC_Med Ref<br>Med Refrigerator                                                               | SRKC_Med.Ref Med.Refrigerator                                                                                                   |
| 2.5° C                                                                                     | 3.3° C                                                                                     | 3.2° C                                                                                      | 5.1° C                                                                                        | 4.9° C                                                                                                    |
| Alarm Range: 2.0°C to 8.0°C<br>Reading: 02/04/2016 05:00:00 PM<br>Sensor D: C997EFD5 / 2   | Alarm Range: 2.0°C to 8.0°C<br>Reading: 02/04/2016 05:00:00 PM<br>Sensor ID: C9980982 / 2  | Alarm Range: 2.0°C to 8.0°C<br>Reading: 02/04/2016 05:00:00 PM<br>Sensor D: C997FF66 / 2    | Alarm Range: 2.0°C to 8.0°C<br>Reading: 02/04/2016 05:30:00 PM<br>Sensor ID: C997FF67 / 2     | Alarm Range: 2.0°C to 8.0°C<br>Reading: 02/04/2016 05:30:00 PM<br>Sensor ID: C997EFE5 / 1                                       |
| STKC_Med Ref                                                                               | WSKC_Med Ref<br>Med Refrigerator<br>TEMP (WIFI)                                            |                                                                                             |                                                                                               |                                                                                                    |
| 3.6° C                                                                                     | 3.2° C                                                                                     |                                                                                             |                                                                                               |                                                                                                    |
| Alarm Range: 2.0°C to 8.0°C<br>Reading: 02/04/2016 05:00:00 PM                             | Alarm Range: 2.0°C to 8.0°C<br>Reading: 02/04/2016 05:00:00 PM                             |                                                                                             |                                                                                               |                                                                                                    |

## Page **2** of **11**

9FD / 2 .Sensor ID: C9980919 / 1

Look for the sensors associated with your center, for example, Kirkland.

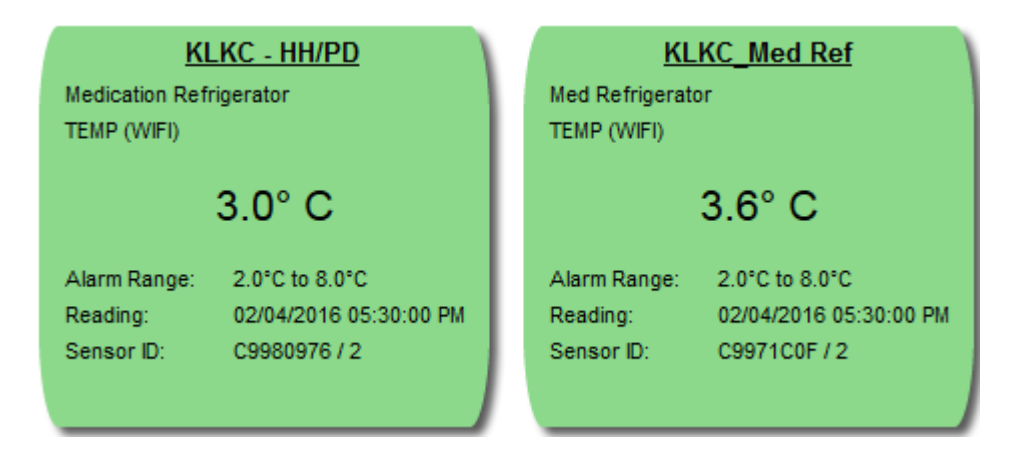

Both of these refrigerators are within the acceptable temperature range (green) and show the current temperature. The reading date and time indicates the last time that the sensor communicated with the system (aka the mother ship).

In the screen shot below, one of the refrigerators is too cold, and one (STKC Med Ref) has triggered a communication alarm, meaning it didn't check in when it was supposed to (set for every thirty minutes).

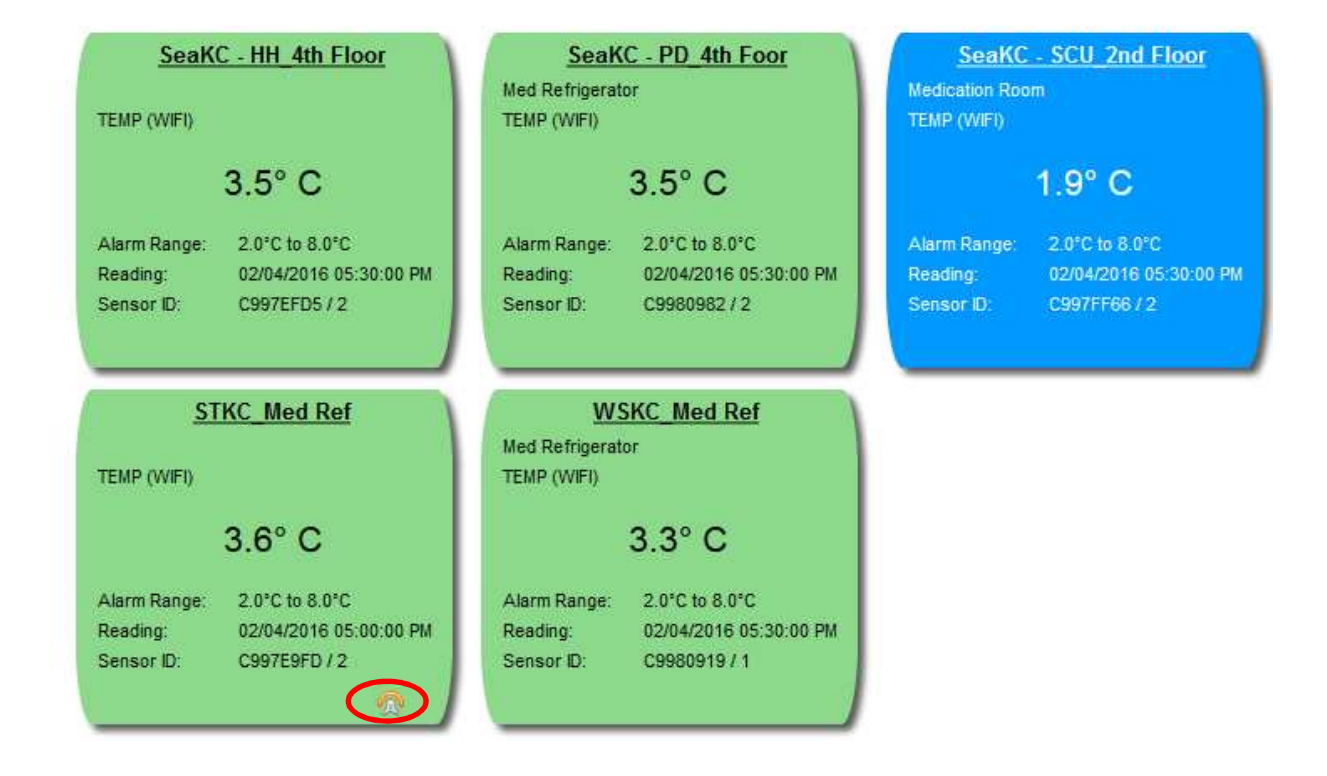

If you select the underlined name from this screen, e.g., KLKC – HH/PD, you see the following information about that particular refrigerator.

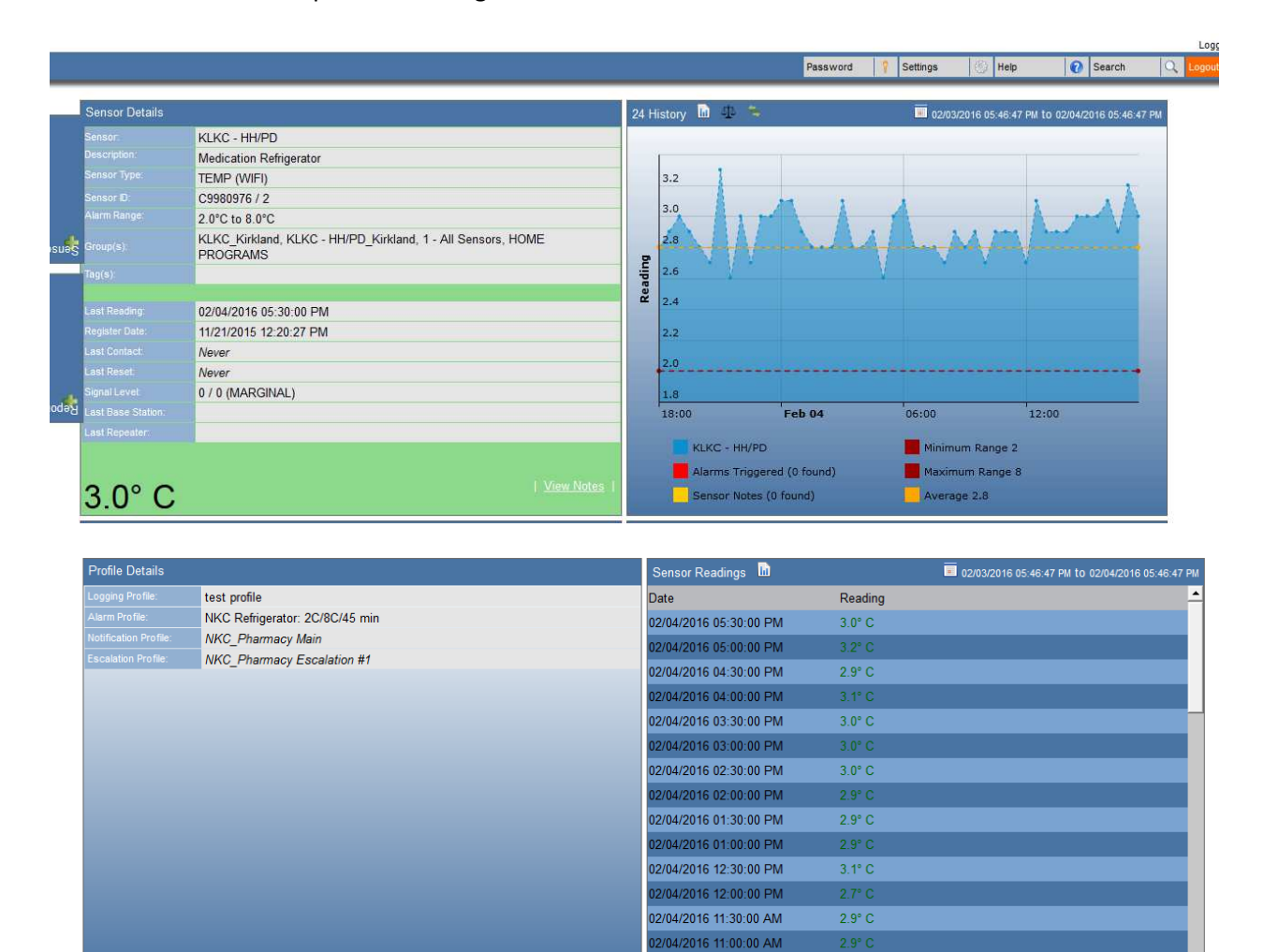

02/04/2016 10:30:00 AM

2.9° C

To see the performance of a sensor (think thermometer) over time, go to the left side of the page and select reports.

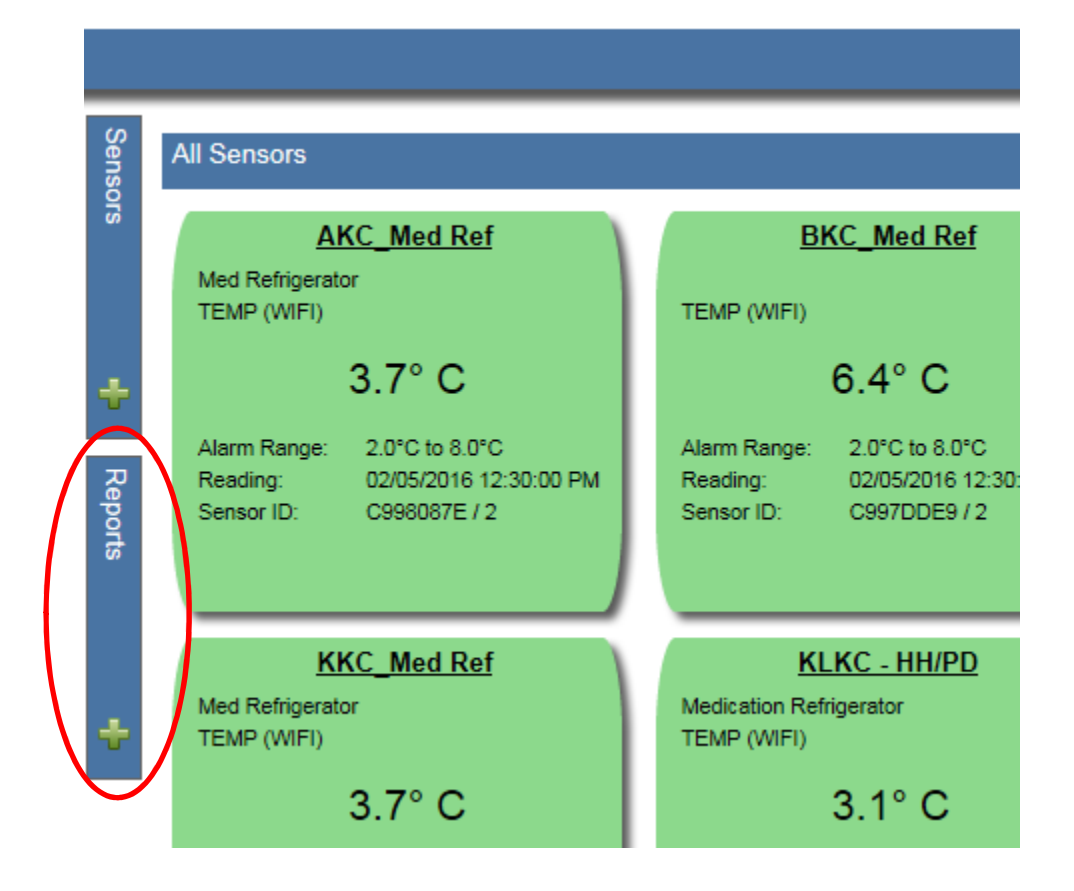

The menu of reports appears. For a graphic record of temperatures, select Sensor History

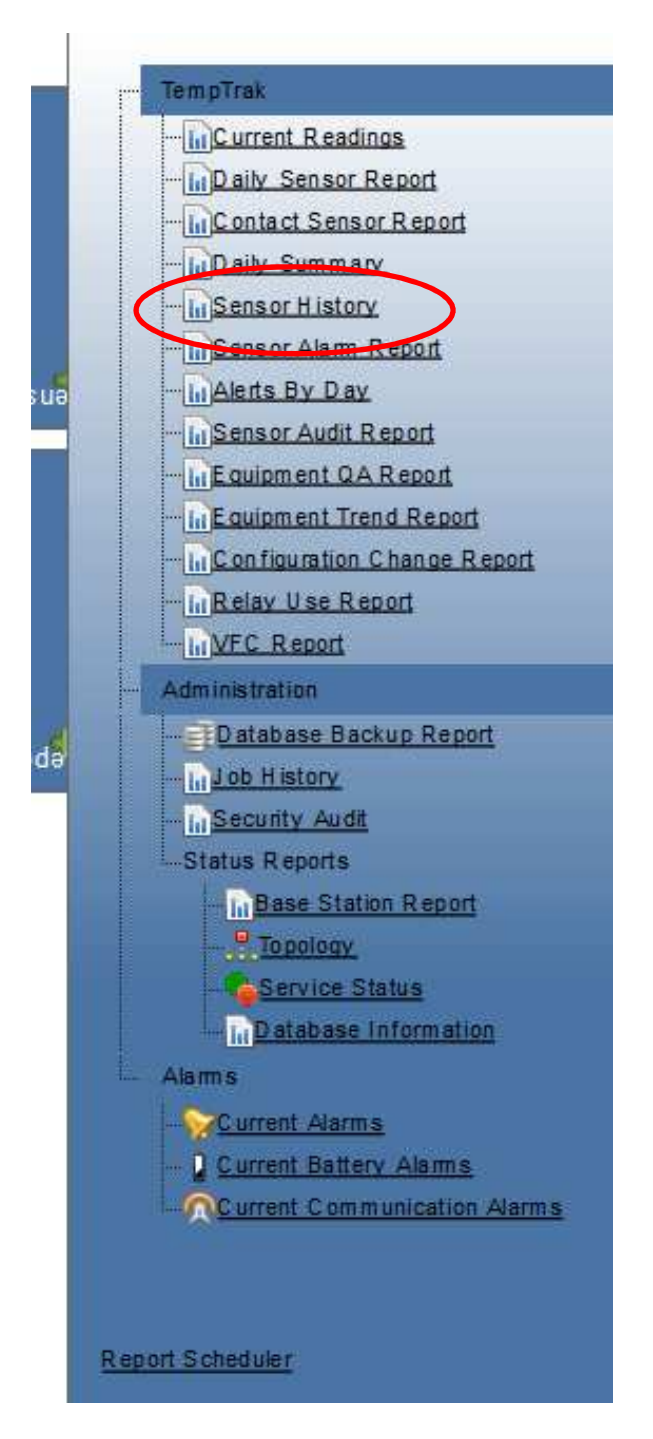

The list of sensors appears. Select the sensor you want to review, by clicking on <u>Select.</u> Note that we are looking at page 1 of 2 (bottom of image).

| - |                                      |            |               |
|---|--------------------------------------|------------|---------------|
|   | Sensor History                       |            |               |
|   | Search By Name or Factory ID: Search | 1          |               |
|   | Sensor                               | Factory ID |               |
|   | AKC_Med Ref                          | C998087E/2 | Select        |
|   | BKC_Med Ref                          | C997DDE9/2 | <u>Select</u> |
|   | EBKC_Med Ref                         | C997FF6C/2 | <u>Select</u> |
|   | EKC_Med Ref                          | C997E8E9/2 | Select        |
|   | Employee Health_1st Floor            | C9980E9C/2 | <u>Select</u> |
|   | Hospital Services Ref_2nd Floor      | C9980DD6/2 | Select        |
|   | KKC_Med Ref                          | C9980E95/2 | <u>Select</u> |
|   | KLKC - HH/PD                         | C9980976/2 | Select        |
|   | KLKC_Med Ref                         | C9971C0F/2 | Select        |
|   | LCKC_Med Ref                         | C9980883/2 | Select        |
|   | LWKC_Med Ref                         | C997E8E4/2 | Select        |
|   | PAKC_Med Ref                         | C99723FD/1 | <u>Select</u> |
|   | Pharmacy: Ambient Temp               | C9980973/1 | <u>Select</u> |
|   | Pharmacy: Freezer                    | C9980A4A/1 | Select        |
| 5 | Pharmacy: Insulin                    | C9980973/2 | Select        |
|   | Page 1 of 2                          |            |               |

This is the result after selecting AKC. The row for AKC\_Med Ref is highlighted and below you can set the start and end dates of the time period you want to look at. When you've done that, select run.

| Search By Name or Fa   | tory ID:   | Search     |               |
|------------------------|------------|------------|---------------|
| Sensor                 |            | Factory ID |               |
| AKC_Med Ref            |            | C998087E/2 | Select        |
| BKC_Med Ref            |            | C997DDE9/2 | <u>Select</u> |
| EBKC_Med Ref           |            | C997FF6C/2 | <u>Select</u> |
| EKC_Med Ref            |            | C997E8E9/2 | Select        |
| Employee Health_1st    | Floor      | C9980E9C/2 | <u>Select</u> |
| Hospital Services Ref_ | 2nd Floor  | C9980DD6/2 | Select        |
| KKC_Med Ref            |            | C9980E95/2 | <u>Select</u> |
| KLKC - HH/PD           |            | C9980976/2 | Select        |
| KLKC_Med Ref           |            | C9971C0F/2 | <u>Select</u> |
| LCKC_Med Ref           |            | C9980883/2 | Select        |
| LWKC_Med Ref           |            | C997E8E4/2 | Select        |
| PAKC_Med Ref           |            | C99723FD/1 | <u>Select</u> |
| Pharmacy: Ambient Te   | imp        | C9980973/1 | <u>Select</u> |
| Pharmacy: Freezer      |            | C9980A4A/1 | Select        |
| Pharmacy: Insulin      |            | C9980973/2 | <u>Select</u> |
| or age 1 of 2          |            |            |               |
| Start Date:            | 2/4/2016   |            |               |
| End Date:              | 2/5/2016   |            |               |
| Show Reading Table:    | € Yes C No |            |               |
|                        |            |            |               |

The following is the result for 2/1-2/5 for AKC. The acceptable range is defined by red (maximum) and blue (minimum). The yellow line represents the average of the readings. In this example, you see that all of the measurements were within range and that the average tended toward the minimum range.

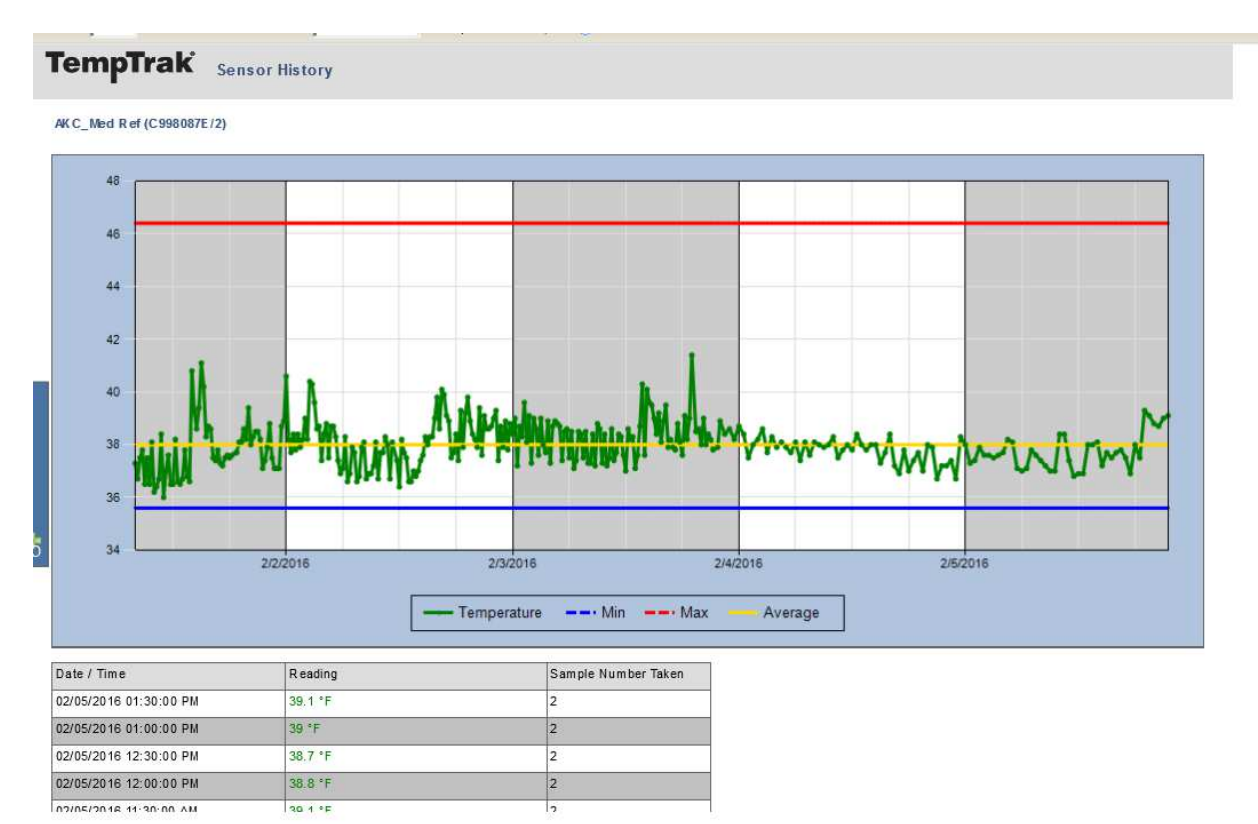

The sensor alarm report may also be useful. Select in the same way from the list of reports: select sensor alarm report, select the sensor, and set the data range. Using the same date range of 2/1 - 2/5, the sensor alarm report for Auburn looks like this:

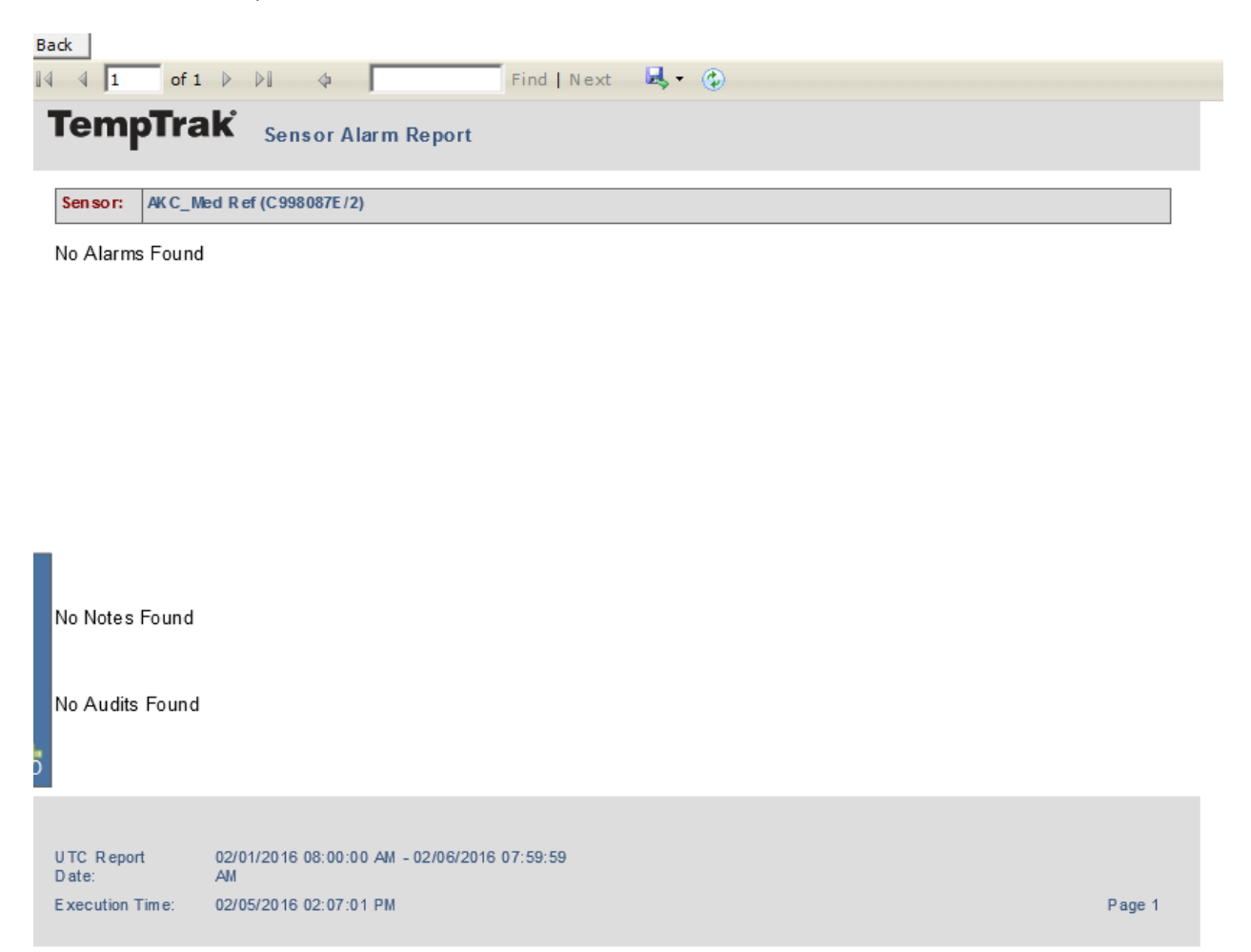

No alarms, note or audits are found for that date range.

The daily summary report also shows temperatures over time. Select this report in the same manner as the previous two reports. For AKC during the period of 2/1 through 2/5, the results are as follows:

| 1    |                                    |        |               |        |               |  |
|------|------------------------------------|--------|---------------|--------|---------------|--|
| 1    | Sensor: AK C_Med R ef (C998087E/2) |        |               |        |               |  |
| 5    |                                    |        | A.M. Readings |        |               |  |
|      | Date                               | Av g   | Min           | Max    | Sample Number |  |
|      | 02/01/2016                         | 37.7°F | 36°F          | 41.1°F | 48            |  |
|      | 02/02/2016                         | 38.0°F | 36.4°F        | 40.1°F | 47            |  |
|      | 02/03/2016                         | 38.4°F | 37°F          | 41.4°F | 48            |  |
|      | 02/04/2016                         | 37.8°F | 36.9°F        | 38.4°F | 24            |  |
|      | 02/05/2016                         | 37.7°F | 36.8°F        | 39.3°F | 24            |  |
|      |                                    |        |               |        |               |  |
|      | DM Desdings                        |        |               |        |               |  |
|      | Date                               | Ava    | Min           | Max    | Sample Number |  |
|      | 02/01/2016                         | 38.1°F | 36.6°F        | 40.6°F | 48            |  |
|      | 02/02/2016                         | 38.3°F | 37.1°F        | 39.6°F | 48            |  |
|      | 02/03/2016                         | 38.1°F | 37.4°F        | 39°F   | 27            |  |
| _    | 02/04/2016                         | 37.5°F | 36.7°F        | 38.3°F | 24            |  |
| oo l | 02/05/2016                         | 39.0°F | 38.7°F        | 39.3°F | 6             |  |
|      |                                    |        |               |        |               |  |
|      |                                    |        |               |        |               |  |
|      | Entire Day                         |        |               |        |               |  |
|      | Date                               | Av g   | Min           | Max    | Sample Number |  |
|      | 02/01/2016                         | 37.9°F | 36°F          | 41.1°F | 96            |  |
|      | 02/02/2016                         | 38.2°F | 36.4°F        | 40.1°F | 95            |  |
|      | 02/03/2016                         | 38.3°F | 37°F          | 41.4°F | 75            |  |
|      | 02/04/2016                         | 37.6°F | 36.7°F        | 38.4°F | 48            |  |
|      | 02/05/2016                         | 37.9°F | 36.8°F        | 39.3°F | 30            |  |
|      |                                    |        |               |        |               |  |

The readings are broken out by day, and show the average temperature, the minimum temperature, and the maximum temperature. The sample number indicates the number of messages from the sensor that were included in the calculation of average, minimum, and maximum.